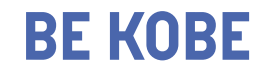

## 1 メールアドレス・パスワードの変更

### 📅 神戸市 支払情報WEB通知システム 会社神戸市会計室様 の支払情報のご案内 日 2025年01月17日 🗸 ==== 日を選択し、以下の「PDFダウンロード」をクリックすると当該通知日の振込内容が出力されます。 Rテムで確認できる内容は、通帳の振込依頼人が「コウベシカイケイカンリシャ」と記載されるものに限り 「下水道事業会計、港湾事業会計、新都市整備事業会計、水道事業会計、交通事業会計からの は対象外です。) PDFダウンロード ファイルの閲覧には Adobe Acrobat Reader が必要です。同ソフトがインストールされていない場合には、アドビシステム) 無料で配布されておりますので、ダウンロードしてご利用ください。 Get Adobe Acrobat Reader アドビシステムズ社ホームページへ メールアドレス・パスワードの変更 神戸市支払情報WEB通知ンステム/ Copyright (C) KISTEM Co., Ltd.

システムからパスワード及びメールアドレスの

変更を行うことができます

システムにログインします

https://www.lg-payment.com/kobe/

画面下部にある「メールアドレス・パスワード

の変更」をクリックします

神戸市 支払情報WEB通知システム|③メールアドレス・パスワードの変更 | 01

# 2 メールアドレス・パスワードの変更

#### メールアドレス・パスワードの変更

パスワードを表示する

以下の項目を入力してください。

パスワードは、半角英字・数字・記号のそれぞれ1つ以上を組み合わせて、8文字以上20文字以 内で入力してください。

| 半角英数記  | 号 (2012年7             |          |         |              |  |
|--------|-----------------------|----------|---------|--------------|--|
|        |                       |          |         |              |  |
| 新しいパスワ | ード( <b>変更しない</b><br>号 | い場合は入力する | 必要はありませ | <i>к</i> , ) |  |
| TAXNO  |                       |          |         |              |  |

- パスワードを変更する場合は、「現在のパ
  - スワード」および「新しいパスワード」を入

カしてください(確認用含)

### 次のページへ続きます

神戸市 支払情報WEB通知システム | ③メールアドレス・パスワードの変更 | 02

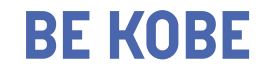

## 2 メールアドレス・パスワードの変更

| メールアドレス                          |                          |
|----------------------------------|--------------------------|
| 現在のメールアドレス                       | ┃ ● パスワードを変更しない場合でも、 現在の |
| kobe-kaikei@city.kobe.lg.jp      | パスワード」を入力してください          |
|                                  | ● 登録落みのメールアドレフを削除する捍今    |
| 新しいメールアドレス                       |                          |
| 半角英数記号                           | は「削除」にチェックを入れてください       |
|                                  | ● メールアドレスを変更する場合は、「新しい   |
| 新しいメールアドレス(確認用)<br><b>半角英数記号</b> | メールアドレス」を入力してください(確認     |
|                                  | 用含)                      |
| 言え、「山肉も破辺ナス」                     | ●「内容を確認する」をクリックし、画面の文    |
|                                  | 言に従って変更を完了してください         |

神戸市 支払情報WEB通知システム ③メールアドレス・パスワードの変更 | 03